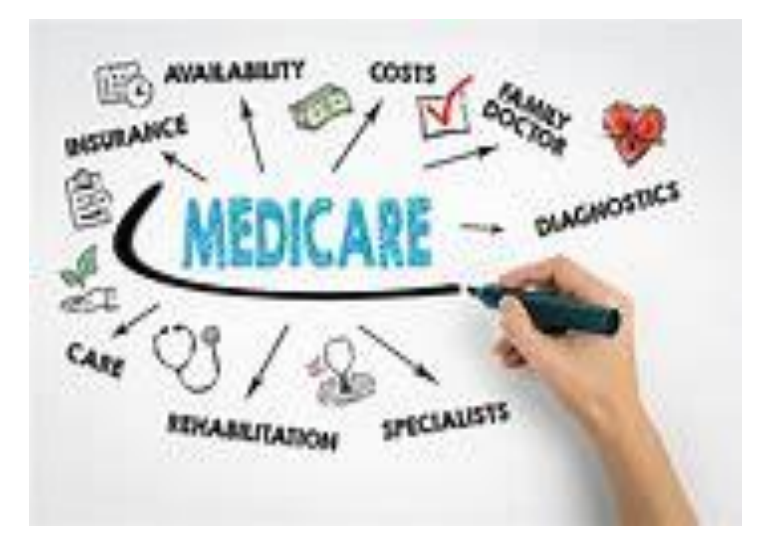

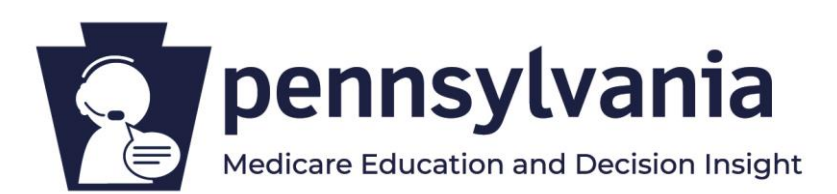

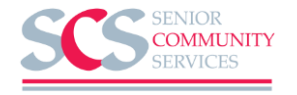

# Step by Step Directions for Completing a Medicare Plan Comparison on Medicare.gov

## To begin go to "Medicare.gov" and Click on Find Plans

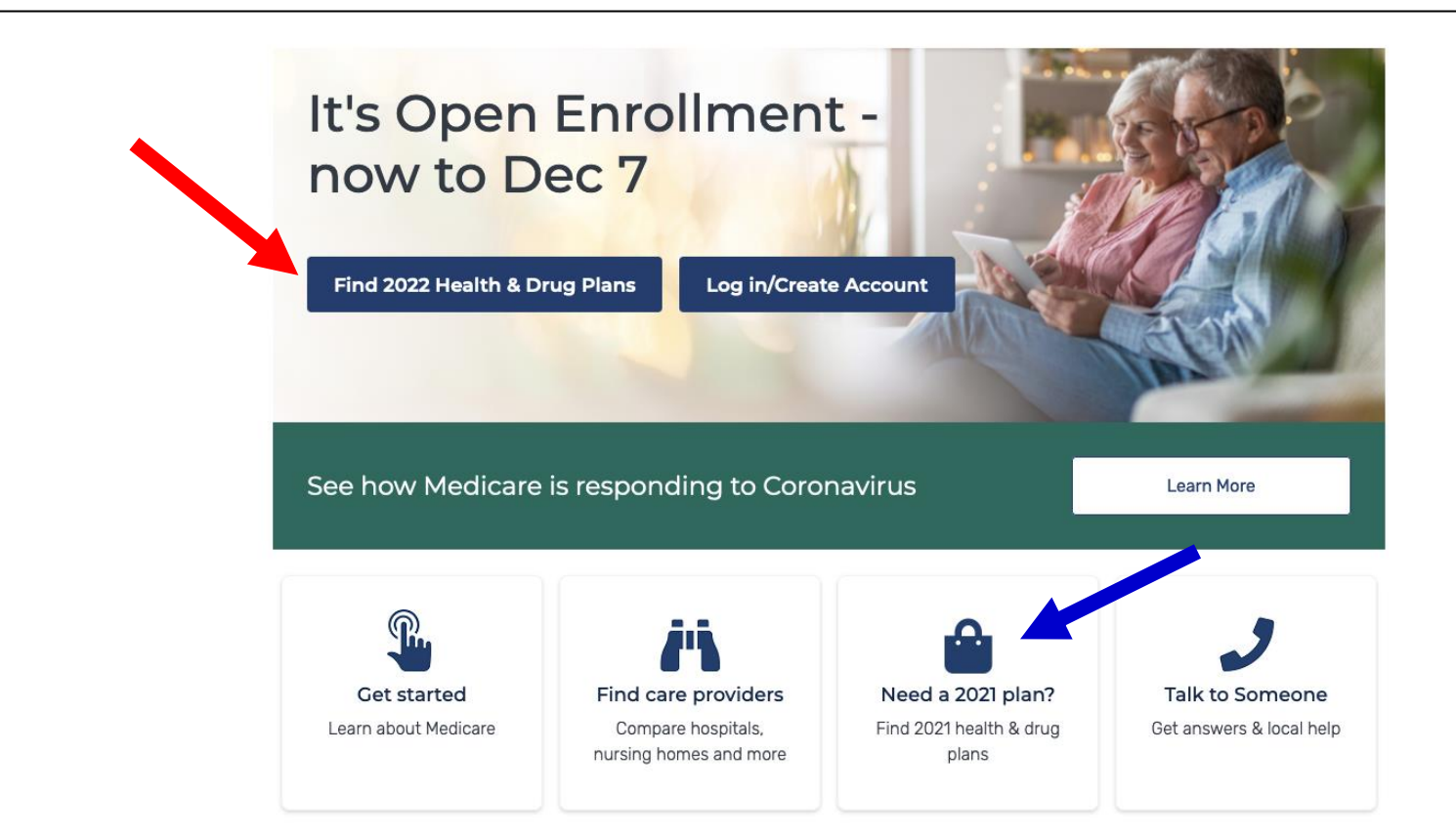

Choose whether to login into a previously created account or to create a new "My Medicare Account".

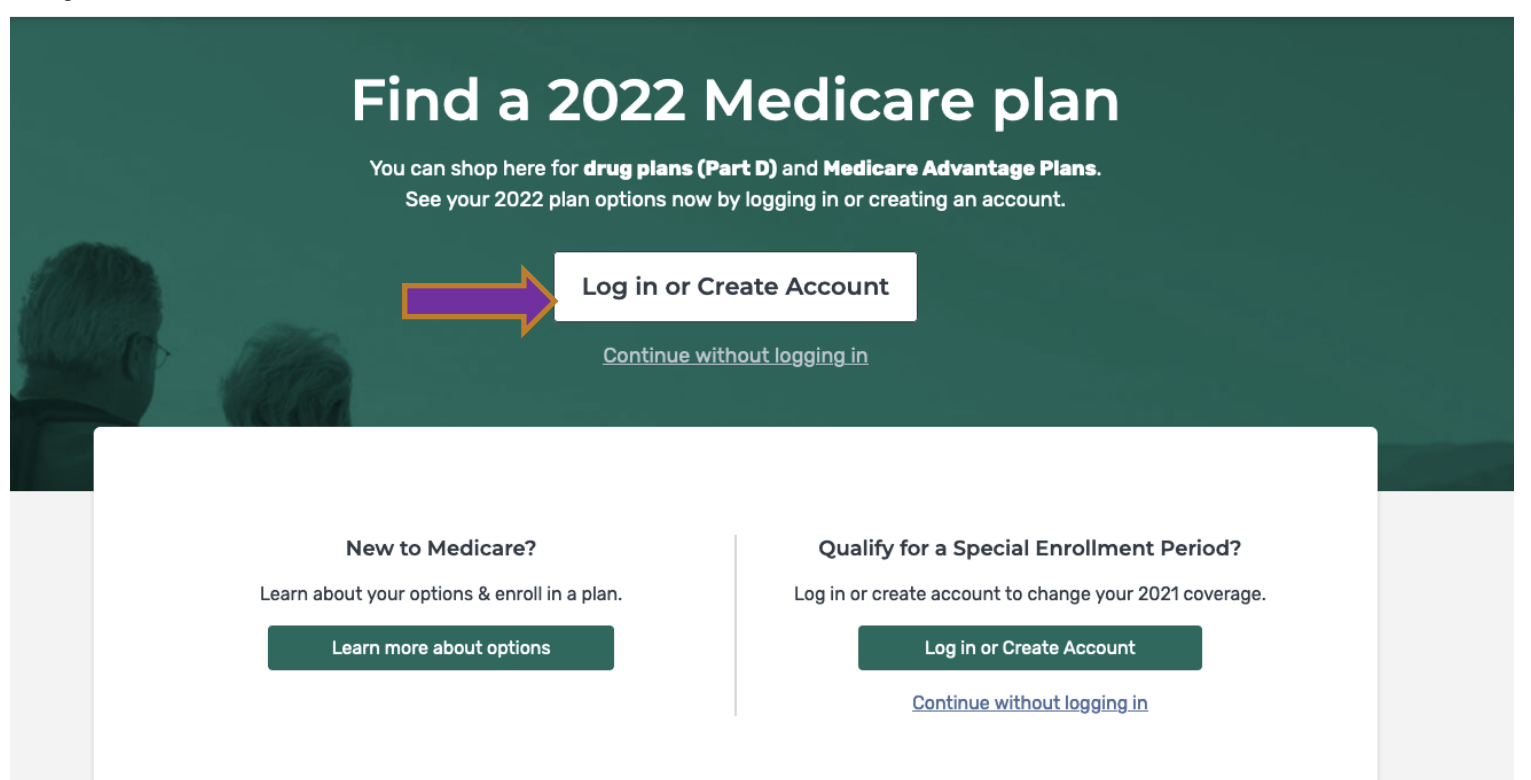

To Log into a "<u>Previously Created Account</u>" begin by typing in your previously created Username and Password. To create a "<u>New Account</u>" you must click on the "Create Account Now" Blue Link" below.

### Log in

| USERNAME         |      |  |
|------------------|------|--|
|                  |      |  |
|                  |      |  |
| Forgot username? |      |  |
| PASSWORD         |      |  |
| PASSWORD         |      |  |
|                  | Show |  |
| Forgot password? |      |  |
|                  |      |  |
|                  |      |  |
| Log in           |      |  |
|                  |      |  |
|                  |      |  |

Find my account

Using a shared or public computer? Be sure to log out and close all browser windows when you're done. This will help keep your information secure.

By accessing this site, you agree to our <u>Terms and Conditions</u> 🗸

Creating a <u>New Account</u> consists of filling in the responses to the requested Items on the "Create Account Screen". Having your <u>Original Medicare Red, White, and</u> <u>Blue Card</u> will help in this process.

STEP 2 OF 3

Back

Next

#### Your basic information Create an account LAST NAME SUFFIX None V STEP 1 OF 3 DATE OF BIRTH Your Medicare information Use the format MM/DD/YYYY Month Year Day All fields required. MEDICARE NUMBER Where can I find my Medicare Number? ZIP CODE OR CITY EMAIL ADDRESS PART A COVERAGE START DATE Where can I find my Part A start date? CONFIRM EMAIL ADDRESS Use the format MM/DD/YYYY Month Day Year Don't have an email address? We'll send information about your account by mail to the address on file. I don't have an email address. Don't have Part A? Agree to the statements below Switch to Part B By checking this box, you certify that the information listed is true and complete to the best of your knowledge. Cancel Next

### How to Create your Username and Password

- 1. <u>Username</u>: Can be your Email Address or something else familiar
- 1. <u>Password</u>: Must be 8-16 characters long and include the following:
  - At least one <u>Upper Case</u> and one <u>Lower Case</u> Letter
  - One or more <u>Numbers</u>
  - One or more of these <u>Special Characters</u>: @ ! \$ % ^ & ()

Record and secure your Username and Password, so you can find it the next time you need it!

# Type in your new Log-In Username and Password then click the "Green Log In Button"

| USERNAME PASSWORD | Lo       | bg in or create accou | unt |
|-------------------|----------|-----------------------|-----|
|                   | USERNAME | PASSWORD              |     |

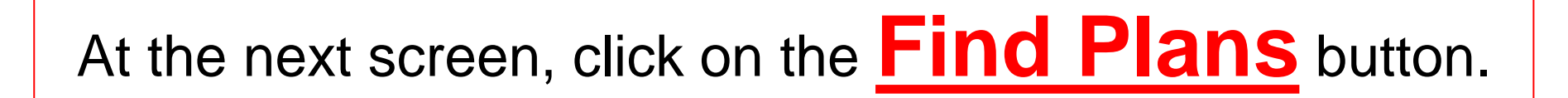

### What Type of Coverage or Health Plan Comparison do you want to view?

You can view Medicare Advantage Plans, Prescription Plans, and Medigap Policies.

### Answer a few quick questions

What type of 2022 coverage are you looking for?

| 0 | Drug plan (Part D)                                             |
|---|----------------------------------------------------------------|
| A | dds drug coverage to Original Medicare.                        |
| 0 | Drug plan (Part D) + Medigap policy                            |
| 0 | Medigap policy only                                            |
| 0 | I want to learn more about Medicare options before I see plans |

### Add Zip Code/County and if You Recieve Help with any of the Cost Sharing Programs Below

#### ENTER YOUR ZIP CODE

| 19         | 087                   | Continue |
|------------|-----------------------|----------|
| Sele       | ct your county        |          |
| $\bigcirc$ | 19087, Chester, PA    |          |
| Ø          | 19087, Delaware, PA   |          |
| $\bigcirc$ | 19087, Montgomery, PA |          |

#### Do you get help with your costs from one of these programs?

- Medicaid
- Supplemental Security Income
- Medicare Savings Program
- Extra Help from Social Security
- ) I'm not sure
- ) I don't get help from any of these programs

### Tell us your search preferences

Do you want to see your drug costs when you compare plans?

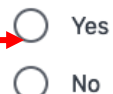

**BEGIN CREATING YOUR DRUG LIST** by adding <u>New Drug</u> Information or <u>Deleting Old Drug</u> Information. Your updated Drug Information will be used within your completed comparison.

### Add your prescription drugs

BEGIN TYPING TO FIND & SELECT YOUR DRUG.

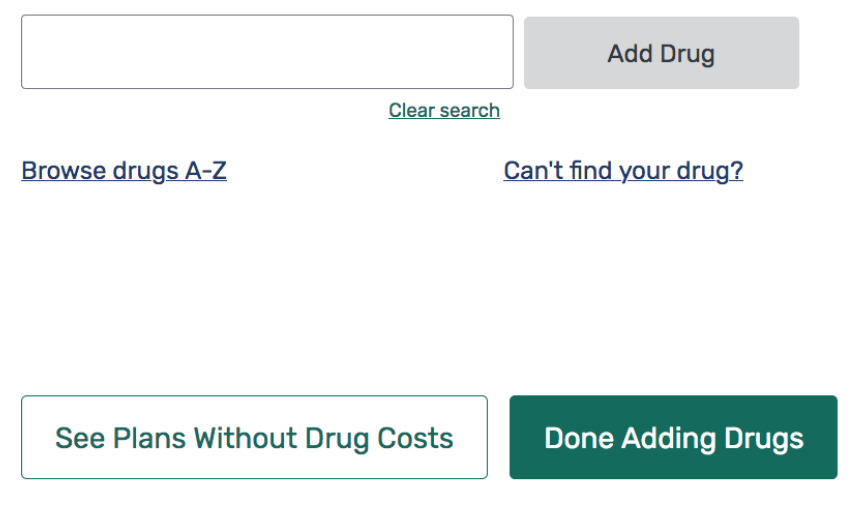

### **PROOFREAD YOUR DRUG LIST VERY CAREFULLY!**

| Confirm your drug list<br>Mydayis 25mg capsule<br>extended release 24 hour | Quantity<br>30 | <b>Frequency</b><br>Every month | Double-check each of these for accuracy for the drugs you use <u>daily</u> : |
|----------------------------------------------------------------------------|----------------|---------------------------------|------------------------------------------------------------------------------|
| Remove drug                                                                |                | Edit drug                       | <u>Name</u> of Drug/Medication     Dose/Miligrams                            |
| Tamsulosin hydrochloride                                                   | Quantity       | Frequency                       | Quantity/Amount you                                                          |
| 0.4mg capsule<br>generic                                                   | 90             | Every 3 months                  | <ul> <li><u>How often</u>you purchase</li> </ul>                             |
| Remove drug                                                                |                | <u>Edit drug</u>                | Drug or Medication                                                           |

## If Medicare.gov automatically populates your Drug List for you, triple-check your list of drugs:

- Check the **Names** of the **items** in the list.
- Check all the Data especially dosage and amount for any medication that is not a pill (.i.e creams, oitments, injections) – There are often errors found in medication that are <u>not pills</u>.
- <u>Delete</u> any <u>Duplicates</u> or <u>Infrequent</u> items!

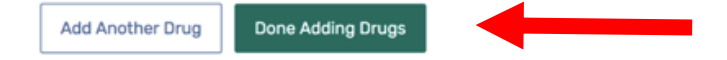

# **Choose Your Pharmacies:** You may want to <u>select up to four</u> pharmacy choices and the <u>Mail Order Option</u> to include in your health/drug plan comparison

K Back to drug selection

#### Choose up to 5 pharmacies

Drug costs vary based on the pharmacy you use. Choosing pharmacies lets us show you your estimated drug costs, helping you pick the lowest cost plan. You don't have to choose the pharmacies you currently use.

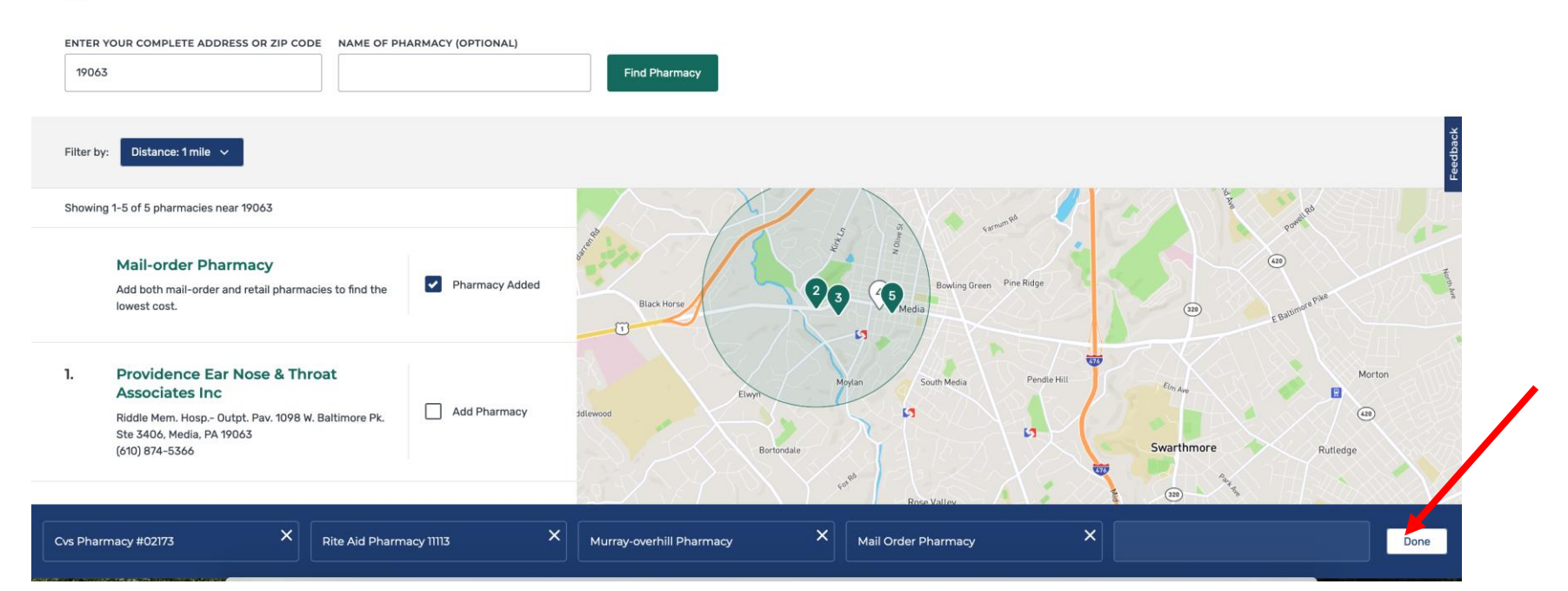

## Sort Plans by Lowest Drug & Premium Cost

Showing 10 of 48 Medicare Advantage Plans

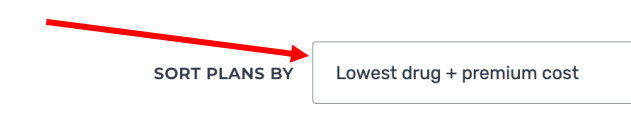

 $\sim$ 

#### Health Partners Medicare Complete (HMO-POS)

Health Partners Medicare | Plan ID: H9207-012-0

Star rating:  $\bigstar \bigstar \bigstar \bigstar$ 

#### MONTHLY PREMIUM

#### \$0.00 Includes: Health & drug coverage

Doesn't include: \$148.50 Standard Part B premium

#### YEARLY DRUG & PREMIUM COST

**\$0.00** Retail pharmacy: Estimated total drug + premium cost Doesn't include: Health costs

#### OTHER COSTS

**\$0** Health deductible

#### \$0.00 Drug deductible

#### \$7,550 In-network Maximum you pay for health services

| ΡΙ ΔΝ | BENEEITS |
|-------|----------|
|       | DENEITIS |

#### 🗸 Vision

- 🗸 Dental
- Hearing
- ✓ Transportation
- ✓ Fitness benefits
- ✓ Worldwide emergency
- ✓ Telehealth

#### COPAYS/COINSURANCE

Primary doctor: \$0 copay

Specialist: \$45 copay per visit

#### DRUGS

Includes drug coverage

View drugs & their costs

# **DRUG PLAN COMPARISONS**

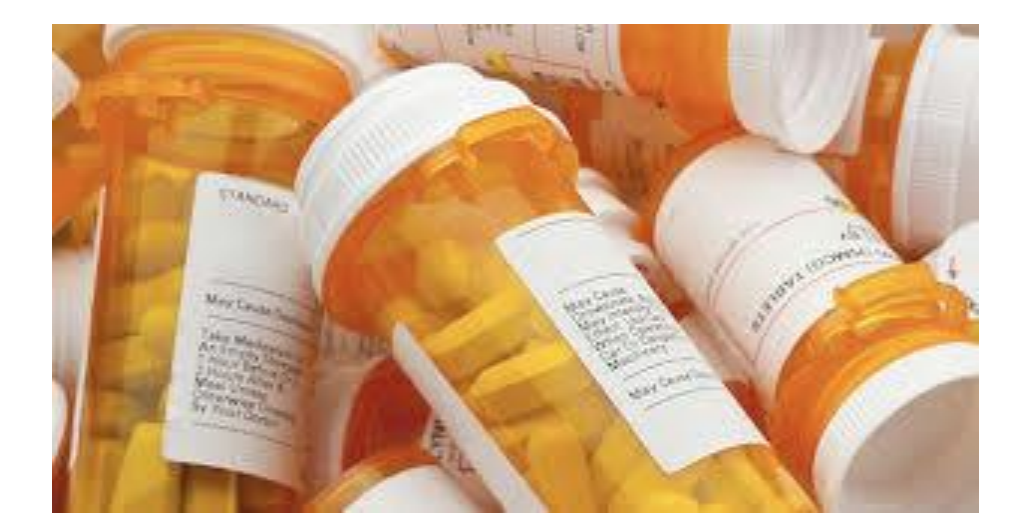

### HOW TO FIND THE BEST DRUG PLAN FOR YOU

## **Scroll Through The First Few Drug Plans.**

| Filter by:     Insurance Carrier     Star Ratings                                          |                             |                                                                                                    |   |
|--------------------------------------------------------------------------------------------|-----------------------------|----------------------------------------------------------------------------------------------------|---|
| Showing 10 of 25 drug plans                                                                | SORT PLANS BY               | Lowest drug + premium cost                                                                                   | ~ |
| Wellcare Value Script (PDP)<br>Wellcare   Plan ID: S4802-141-0<br>Star rating: Coming Soon |                             |                                                                                                    |   |
| MONTHLY PREMIUM                                                                            | PHARMAC                     | CIES                                                                                                    |   |
| \$12.90 Includes: Only drug coverage                                                       | 4 of 4 of yo<br>View your p | 4 of 4 of your selected retail pharmacies are in-network View your pharmacies DRUGS View drugs & their costs |   |
| YEARLY DRUG & PREMIUM COST                                                                 |                             |                                                                                                    |   |
| \$1,495.47 Retail pharmacy: Estimated total drug + premium cost                            | DRUGS                       |                                                                                                    |   |
| \$1,484.42 Mail-order pharmacy: Estimated total drug + premium cost                        | <u>view drugs</u>           |                                                                                                    |   |
| DEDUCTIBLE                                                                                 |                             |                                                                                                    |   |
| \$480.00 Drug deductible                                                                   |                             |                                                                                                    |   |
| Open Enrollment starts October 15 Plan Details Add to compare                              |                             |                                                                                                    |   |
| Humana Walmart Value Rx Plan (PDP) X WellCare Wellness Rx (PDP)                            | × EnvisionRxPl              | us (PDP)                                                                                                    | × |

3 Plans to com

### VIEWING YOUR THREE "PART D"DRUG PLAN COMPARISON Be Sure There Is A Preferred Pharmacy In Your Comparison!

|   | Delaware, PA                        |                                                                                               |                                                                                    |                                                                            |  |
|---|-------------------------------------|-----------------------------------------------------------------------------------------------|------------------------------------------------------------------------------------|----------------------------------------------------------------------------|--|
|   |                                     | Clear Spring Health Premier Rx (PDP) × \$18.20 Monthly premium Plan Details Your current plan | Wellcare Value Script (PDP) X<br>\$12.90<br>Monthly premium<br>Enroll Plan Details | Elixir RxPlus (PDP) X<br>\$20.30<br>Monthly premium<br>Enroll Plan Details |  |
|   | Overview                            |                                                                                               |                                                                                    |                                                                            |  |
|   | Star rating                         | ★★☆☆☆                                                                                         | ***                                                                                | ★★★☆☆                                                                      |  |
|   | Total                               | \$18.20                                                                                       | \$12.90                                                                            | \$20.30                                                                    |  |
|   | Yearly drug deductible              | \$480.00                                                                                      | \$480.00                                                                           | \$480.00                                                                   |  |
| - | Drug coverage & costs               |                                                                                               |                                                                                    |                                                                            |  |
|   | Drugs covered/Not covered           | <b>3 of 3</b><br>Prescription drugs covered<br><u>Restrictions may apply</u>                  | <b>3 of 3</b><br>Prescription drugs covered<br><u>Restrictions may apply</u>       | <b>3 of 3</b><br>Prescription drugs covered<br>Restrictions may apply      |  |
|   | Estimated total drug + premium cost | RITE AID PHARMACY 00995<br>Proferred in-network<br>\$350.40                                   | RITE AID PHARMACY 00995<br>Standard in-network<br>\$610.80                         | RITE AID PHARMACY 00995<br>Preferred in-network<br>\$399.60                |  |
|   |                                     | WAL-MART PHARMACY 10-4687<br>✓ Preferred in-network<br>\$350.40                               | WAL-MART PHARMACY 10-4687<br>✓ Standard in-network<br>\$610.80                     | WAL-MART PHARMACY 10-4687<br>Preferred in-network<br>\$399.60              |  |
|   |                                     | PATIENT FIRST DEVON<br>Standard in-network<br>\$544.44                                        | PATIENT FIRST DEVON<br>Standard in-network<br>\$610.80                             | PATIENT FIRST DEVON<br>Cut-of-network<br>\$4,225.32                        |  |

# Selecting a <u>Preferred Pharmacy</u> is important because it can <u>save</u> you <u>money</u> with the plan you choose.

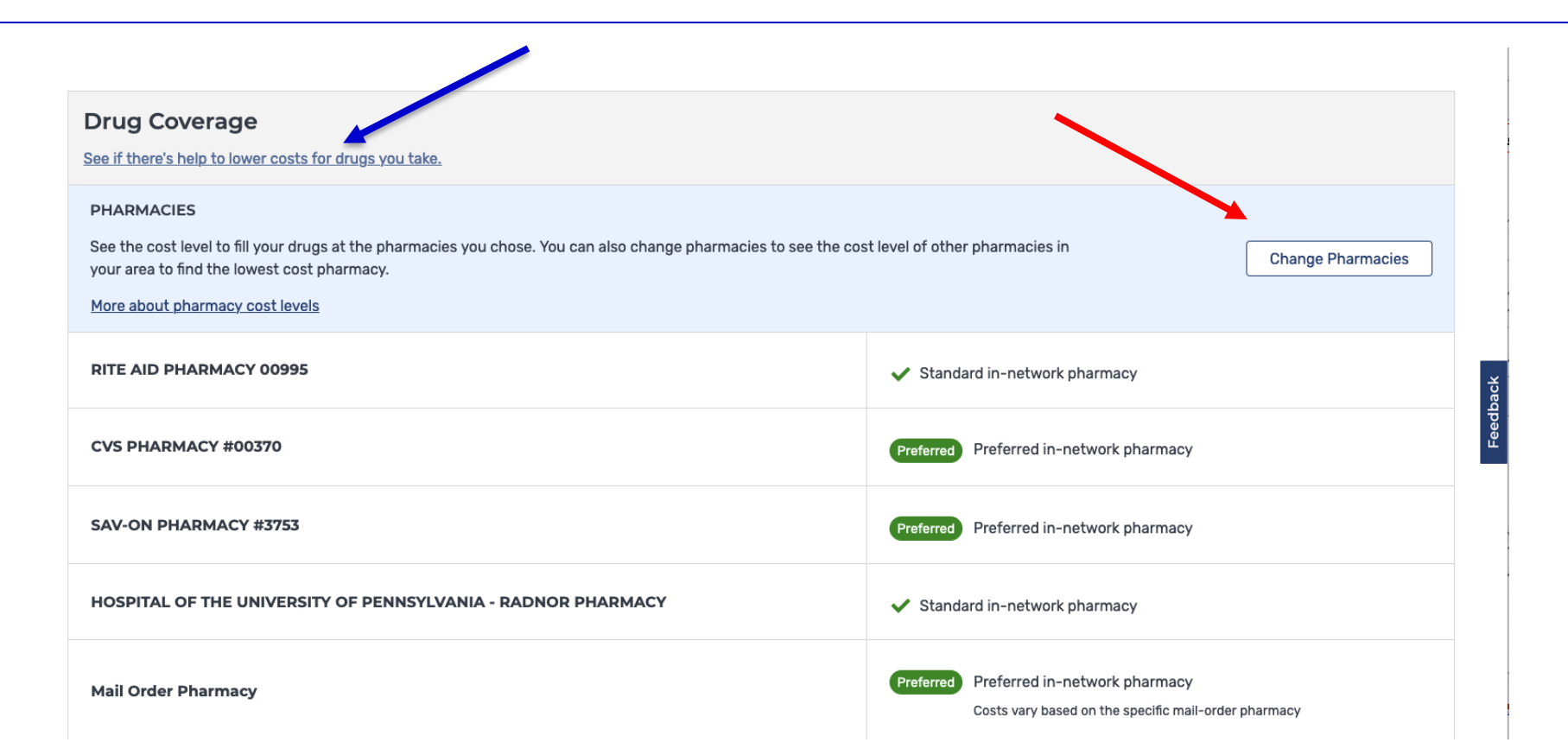

## You Can Opt to See Only Preferred Pharmacies

#### Back to plan details SilverScript SmartRx (PDP) **In-Network Pharmacy Finder** ENTER YOUR COMPLETE ADDRESS OR ZIP CODE 19087 Find Pharmacy Show only preferred in-network pharmacies What's this? Filter by: Distance: 5 miles 🗸 Showing 1-10 of 16 pharmacies near 19087 Crestwycł Washington Memorial Chapel 3rd Ave Mail-order Pharmacy Brittains Corner Valley Forge Preferred in-network Pharmacy Added (252) National Add both mail-order and retail pharmacies to find the Valley Forge lowest cost. 1st Ave 1st Ave Gulph Rd Lafavette Park 1. Sav-on Pharmacy #3753 Knob Ln 252 Preferred in-network Pharmacy Added 700 W Lancaster Ave, Wayne, PA 19087 252 (610) 341-0951 RUSSIA TOWN CENTER 2. CVS Pharmacy #00370 Preferred in-network Pharmacy Added 316 East Lancaster Ave, Wayne, PA 19087 (610) 688-8852 Bradford Rd Colonial Village pugh Rd

# Find The Best Total Drug + Premium Cost And Make Your Decision

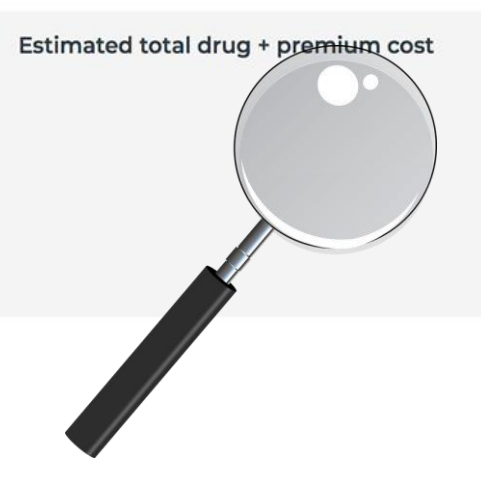

#### Wellcare

RITE AID PHARMACY 00995

Standard in-network \$190.22

CVS PHARMACY #00370 ✓ Standard in-network \$191.70

SAV-ON PHARMACY #3753

Preferred in-network
 \$65.62

WAL-MART PHARMACY 10-4687

Preferred in-network
 \$86.80

#### Mail order pharmacy

Preferred in-network
 \$64.82

#### Elixir

#### **RITE AID PHARMACY 00995**

Standard in-network
 \$100.60

CVS PHARMACY #00370 ✓ Standard in-network \$100.48

#### SAV-ON PHARMACY #3753

Standard in-network \$100.60

#### WAL-MART PHARMACY 10-4687

Preferred in-network\$82.80

Mail order pharmacy Preferred in-network \$82.80

#### ClearSpring

RITE AID PHARMACY 00995 Preferred in-network

CVS PHARMACY #00370

\$89.20

Preferred in-network
 \$89.20

SAV-ON PHARMACY #3753

Preferred in-network
 \$89.20

#### WAL-MART PHARMACY 10-4687

Preferred in-network\$89.20

Mail order pharmacy Preferred in-network \$89.20

### **FINAL STEP - ENROLL!**

#### Delaware, PA

|                                     | Elixir RxPlus (PDP) X<br>\$20.30<br>Monthly premium<br>Enroll Plan Details                                                                                                    | SilverScript SmartRx (PDP) ×<br>\$7.20<br>Monthly premium<br>Enroll Plan Details                                                                                                    | Cigna Secure Rx (PDP)<br>\$36.80<br>Monthly premium<br>Enroll Plan Details                                                                                                    |  |  |
|-------------------------------------|----------------------------------------------------------------------------------------------------|----------------------------------------------------------------------------------------------------|----------------------------------------------------------------------------------------------------|--|--|
| Overview                            |                                                                                                    |                                                                                                    |                                                                                                    |  |  |
| Star rating                         | ★★★☆☆                                                                                                    | ***                                                                                                    | <b>★★★☆</b> ☆                                                                                                    |  |  |
| Total                               | \$20.30                                                                                                    | \$7.20                                                                                                    | \$36.80                                                                                                    |  |  |
| Yearly drug deductible              | \$480.00                                                                                                    | \$480.00                                                                                                    | \$480.00                                                                                                    |  |  |
| Drug coverage & costs               |                                                                                                    |                                                                                                    |                                                                                                    |  |  |
| Drugs covered/Not covered           | <b>3 of 3</b><br>Prescription drugs covered<br><u>Restrictions may apply</u>                                                                                                    | <b>3 of 3</b><br>Prescription drugs covered<br><u>Restrictions may apply</u>                                                                                                    | <b>3 of 3</b><br>Prescription drugs covered<br>Restrictions may apply.                                                                                                    |  |  |
| Estimated total drug + premium cost | RITE AID PHARMACY 00995<br>Preferred in-network \$399.60 WAL-MART PHARMACY 10-4687 Preferred in-network \$399.60 PATIENT FIRST DEVON © out-of-network \$4225.32 Mail order pharmacy Preferred in-network \$291.60 | RITE AID PHARMACY 00995<br>Standard in-network \$844.20 WAL-MART PHARMACY 10-4687 Preferred in-network \$412.00 PATIENT FIRST DEVON Out-of-network \$40.068.12 Mail order pharmacy Preferred in-network \$410.40 | RITE AID PHARMACY 00995<br>Preferred in-network \$513.60 WAL-MART PHARMACY 10-4687 Preferred in-network \$513.60 PATIENT FIRST DEVON ✓ Standard in-network \$782.28 Mail order pharmacy ✓ Preferred in-network \$441.60 |  |  |

# MEDICARE ADVANTAGE PLAN COMPARISON

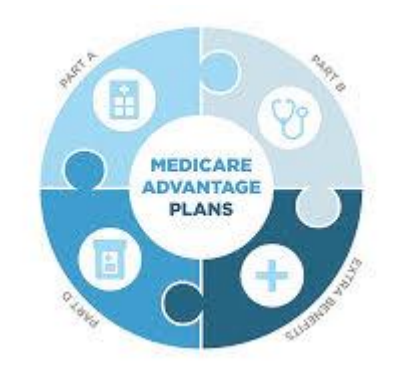

### HOW TO FIND THE BEST ADVANTAGE PLAN FOR YOU

## **Start by Choosing Plan Type and then Filters**

| MY LOCATION     PLAN TYPE       Delaware, PA     Change location       Select a Plan Type ~                                                                        |                                                                                                    |
|----------------------------------------------------------------------------------------------------|----------------------------------------------------------------------------------------------------|
| Filter by:     Plan Benefits     Insurance Carrier     Drug Coverage     Star Ratings     Special Needs Plans                                                      |                                                                                                    |
| Showing 10 of 48 Medicare Advantage Plans                                                                                                    | SORT PLANS BY Lowest drug + premium cost 🗸                                                                                |
| Keystone 65 Basic Rx (HMO)         Independence Blue Cross   Plan ID: H3952-056-0         Star rating:       ★ ★ ★ ☆         MONTHLY PREMIUM                       | PLAN BENEFITS                                                                                                    |
| <ul> <li>\$0.00 Includes: Health &amp; drug coverage</li> <li>Doesn't include: \$148.50 Standard Part B premium</li> <li>YEARLY DRUG &amp; PREMIUM COST</li> </ul> | <ul> <li>Vision</li> <li>Dental</li> <li>Hearing</li> <li>Transportation</li> <li>Eitness basefits</li> </ul>             |
| \$2,953.43 Retail pharmacy: Estimated total drug + premium cost<br>Doesn't include: Health costs OTHER COSTS                                                       | <ul> <li>✓ Fritness benefits</li> <li>✓ Worldwide emergency</li> <li>✓ Telehealth</li> <li>See more benefits ∨</li> </ul> |
| <b>\$0</b> Health deductible                                                                                                    | COPAYS/COINSURANCE                                                                                                    |
| \$0.00 Drug deductible<br>\$7,550 In-petwork Maximum you pay for health services                                                                                   | Primary doctor: <b>\$0 copay</b><br>Specialist: <b>\$40 copay per visit</b>                                               |
| Wigoo In-network Maximum you pay for health services                                                                                                    | DRUGS                                                                                                    |

# Select a Plan Type. <u>Note</u>: Plans labeled <u>"PPO"</u> have Out of Network flexibility and the cost of services may be higher than <u>HMO</u> Plans.

#### Medicare.gov

There may be separate drug plans available with lower drug costs. Tell me more.

| MY LOCATION                                                   | PLAN TYPE                                                                           |
|---------------------------------------------------------------|-------------------------------------------------------------------------------------|
| Delaware, PA Change location                                  | Select a Plan Type 🧄                                                                |
| Filter by: Plan Benefits 🗸 In:                                | X Star Ratings ~ Spec                                                               |
| Showing 10 of 48 Medicare Advantage                           | Types of Medicare health plans<br>Learn about plan types<br>HMO (Health Maintenance |
| Keystone 65 Basic                                             | Organization)<br>PPO (Preferred Provider<br>Organization)                           |
| Star rating: ★★★☆☆                                            | MSA (Medical Savings Account) Prescription Drug Plans                               |
| <b>\$0.00</b> Includes: Health & dr<br>Doesn't include: \$148 | <u>Clear</u> Apply                                                                  |

| Filter Plans to add other benefits and services that you would like to see in your final plan comparison |                                                              |  |  |
|----------------------------------------------------------------------------------------------------|--------------------------------------------------------------|--|--|
| er by: Plan Benefits A Insurance Carrier V Drug Coverage V Star R                                        | Ratings 🗸 Special Needs Plans 🗸                              |  |  |
| owing 10 Vision coverage                                                                                 | SORT PLANS BY Lowest drug + premium cost V                   |  |  |
| Dental coverage  Hearing coverage  Wellca Star ratii Fitness benefits                                    |                                                              |  |  |
| \$0.0 <u>Clear</u> Apply coverage<br>Standard Part B premium                                             | ✓ Vision<br>✓ Dental<br>✓ Hearing                            |  |  |
| YEARLY DRUG & PREMIUM COST                                                                               | <ul> <li>Transportation</li> <li>Fitness benefits</li> </ul> |  |  |
| \$799.73 Retail pharmacy: Estimated total drug + premium cost                                            | Vorldwide emergency                                          |  |  |
| Loesh t Include: Health costs                                                                            | See more benefits V                                          |  |  |
| OTHER COSTS                                                                                              |                                                              |  |  |
| \$0 Health deductible                                                                                    |                                                              |  |  |
| \$0.00 Drug deductible                                                                                   | Primary doctor: \$0 copay                                    |  |  |
| \$6,700 In-network Maximum you pay for health services                                                   | DRUCS                                                        |  |  |
|                                                                                                    | ✓ Includes drug coverage<br>View drugs & their costs         |  |  |

### **VEIW YOUR PLAN COMPARISON DETAIL INFORMATION**

On this screen <u>review</u> these items: The Plans <u>Star Rating</u>, <u>Plans + Premium Cost</u>, <u>Plan Copays &</u> <u>Deductibles</u>, Plan <u>Annual Maximum Cost</u> for each selected plan then click the "<u>Add to Compare</u> <u>Box</u>" to begin to compare plans Side by Side. You can compare up to <u>three</u> plans.

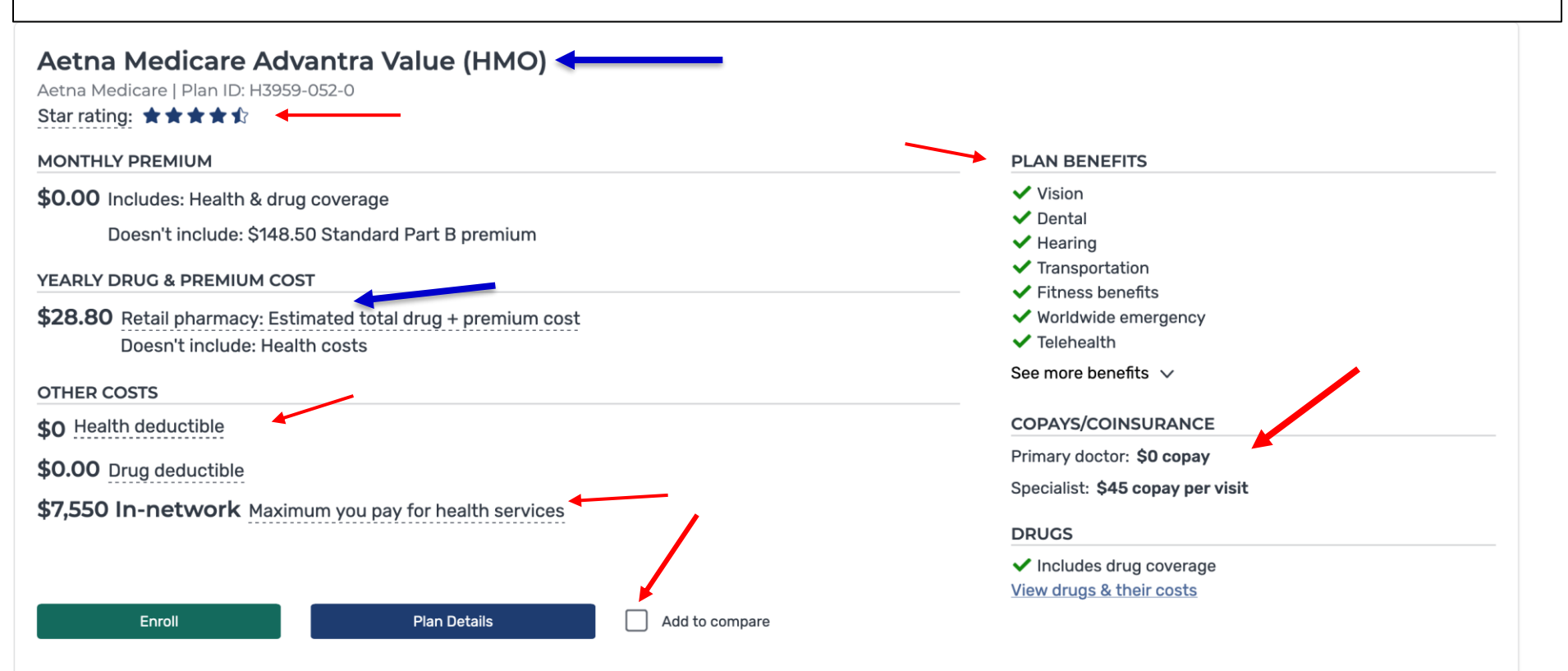

## Once <u>Three Plans have been viewed</u> and <u>selected</u> click the "<u>Compare Button</u>" in the Lower Right Corner

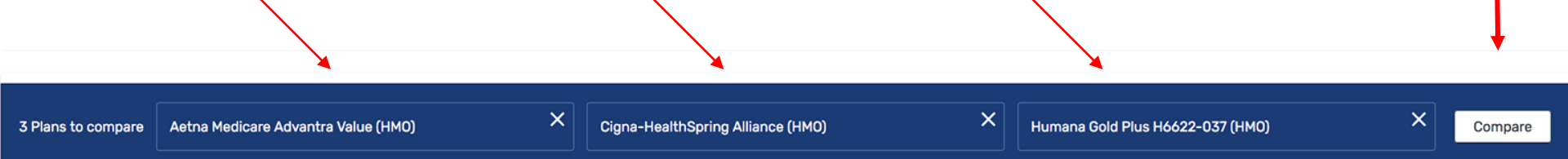

## Viewing Your Medicare Advantage Plan Comparison

| Deleure DA                          |                                                                                                    |                                                                             |                                                                                       | FILL |
|-------------------------------------|----------------------------------------------------------------------------------------------------|-----------------------------------------------------------------------------|---------------------------------------------------------------------------------------|------|
| Delaware, PA                        |                                                                                                    |                                                                             |                                                                                       |      |
|                                     | Health Partners Medicare Complete       ×         (HMO-POS)         \$0.00         Medicare Advantage and drug monthly premium | Allwell Medicare (HMO) × \$0.00 Medicare Advantage and drug monthly premium | Allwell Medicare Boost (HMO)<br>\$0.00<br>Medicare Advantage and drug monthly premium | ×    |
|                                     | Enroll Plan Details                                                                                                    | Enroll Plan Details                                                         | Enroll Plan Details                                                                   |      |
| Overview                            |                                                                                                    |                                                                             |                                                                                       |      |
| Star rating                         | <b>★★★☆</b> ☆                                                                                                    | Not enough data available                                                   | Not enough data available                                                             |      |
| Health deductible                   | \$0                                                                                                    | \$0                                                                         | \$0                                                                                   |      |
| Drug plan deductible                | \$0.00                                                                                                    | \$0.00                                                                      | \$0.00                                                                                |      |
| Maximum you pay for health services | \$7,550 In-network                                                                                                    | \$6,700 In-network                                                          | \$7,550 In-network                                                                    |      |
| Health premium                      | \$0.00                                                                                                    | \$0.00                                                                      | \$0.00                                                                                |      |
| Drug premium                        | \$0.00                                                                                                    | \$0.00                                                                      | \$0.00                                                                                |      |
| Part B premium                      | \$148.50                                                                                                    | \$148.50                                                                    | \$148.50                                                                              |      |
|                                     |                                                                                                    |                                                                             |                                                                                       |      |

### Scroll down further and take note of the Plan Benefits

| Health premium | \$0.00                                                                                                    | \$0.00                                                                                                    | \$0.00                                                                                                    |
|----------------|----------------------------------------------------------------------------------------------------|----------------------------------------------------------------------------------------------------|----------------------------------------------------------------------------------------------------|
| Drug premium   | \$0.00                                                                                                    | \$0.00                                                                                                    | \$0.00                                                                                                    |
| Part B premium | \$148.50                                                                                                    | \$148.50                                                                                                    | \$148.50                                                                                                    |
| Plan features  | <ul> <li>Vision</li> <li>Dental</li> <li>Hearing</li> <li>Transportation</li> <li>Fitness benefits</li> <li>Worldwide emergency</li> <li>Over the counter drug benefits</li> <li>In-home support services</li> <li>Home and bathroom safety devices</li> <li>Meals for short duration</li> <li>Annual physical exams</li> <li>Telehealth</li> <li>Endodontics</li> <li>Periodontics</li> <li>Extractions</li> <li>View additional benefits</li> </ul> | <ul> <li>Vision</li> <li>Dental</li> <li>Hearing</li> <li>Transportation</li> <li>Fitness benefits</li> <li>Worldwide emergency</li> <li>Over the counter drug benefits</li> <li>In-home support services</li> <li>Routine chiropractic service</li> <li>Home and bathroom safety devices</li> <li>Meals for short duration</li> <li>Annual physical exams</li> <li>Telehealth</li> <li>Endodontics</li> <li>Periodontics</li> <li>Extractions</li> <li>View additional benefits</li> </ul> | <ul> <li>Vision</li> <li>Dental</li> <li>Hearing</li> <li>Transportation</li> <li>Fitness benefits</li> <li>Worldwide emergency</li> <li>Over the counter drug benefits</li> <li>In-home support services</li> <li>Routine chiropractic service</li> <li>Home and bathroom safety devices</li> <li>Meals for short duration</li> <li>Annual physical exams</li> <li>Telehealth</li> <li>Endodontics</li> <li>Periodontics</li> <li>Extractions</li> <li>View additional benefits</li> </ul> |

### **Important:** Always scroll down <u>Comparison Page</u> to read Plan Details...

|                                          | Health Partners Medicare Complete ×<br>(HMO-POS)<br>\$0.00<br>Medicare Advantage and drug monthly premium               | Allwell Medicare (HMO) × \$0.00 Medicare Advantage and drug monthly premium | Allwell Medicare Boost (HMO) × \$0.00 Medicare Advantage and drug monthly premium |
|------------------------------------------|----------------------------------------------------------------------------------------------------|-----------------------------------------------------------------------------|-----------------------------------------------------------------------------------|
|                                          | Enroll Plan Details                                                                                                    | Enroll Plan Details                                                         | Enroll Plan Details                                                               |
| Primary doctor visit                     | In-network: \$0 copay                                                                                                   | \$0 сорау                                                                   | \$10 copay per visit                                                              |
| Specialist visit                         | In-network: \$45 copay per visit<br>Out-of-network: 20% coinsurance per visit                                           | \$40 copay per visit                                                        | \$40 copay per visit                                                              |
| Diagnostic tests & procedures            | In-network: \$0 copay                                                                                                   | \$0 сорау                                                                   | \$0-30 copay                                                                      |
| Lab services                             | In-network: \$0 copay                                                                                                   | \$0-20 copay                                                                | \$0-10 copay                                                                      |
| Diagnostic radiology services (like MRI) | In-network: \$250 copay                                                                                                 | 20% coinsurance                                                             | 20% coinsurance                                                                   |
| Outpatient x-rays                        | In-network: \$30 copay                                                                                                  | \$0-40 copay                                                                | \$10 copay                                                                        |
| Emergency care                           | Not covered                                                                                                    | Not covered                                                                 | Not covered                                                                       |
| Urgent care                              | \$55 copay per visit (always covered)                                                                                   | \$40 copay per visit (always covered)                                       | \$65 copay per visit (always covered)                                             |
| Inpatient hospital coverage              | In-network: \$170 per day for days 1 through 10<br>\$0 per day for days 11 through 90<br>Out-of-network: Not Applicable | \$350 per stay                                                              | \$295 per day for days 1 through 6<br>\$0 per day for days 7 through 90           |

### **Be Sure Each Plan Has a Preferred Pharmacy**

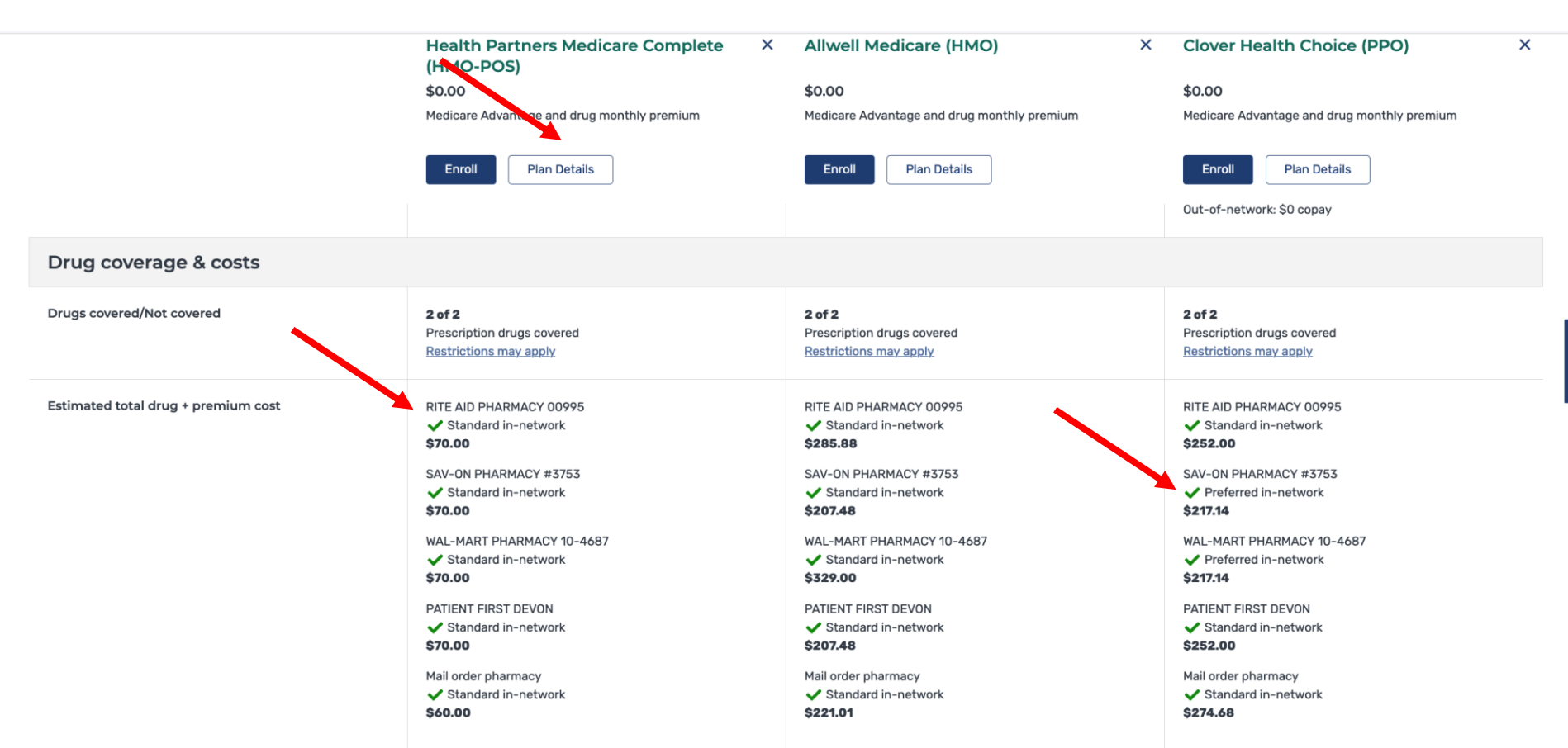

# Selecting a <u>Preferred Pharmacy</u> is important because it can <u>save</u> you <u>money</u> with the plan you choose.

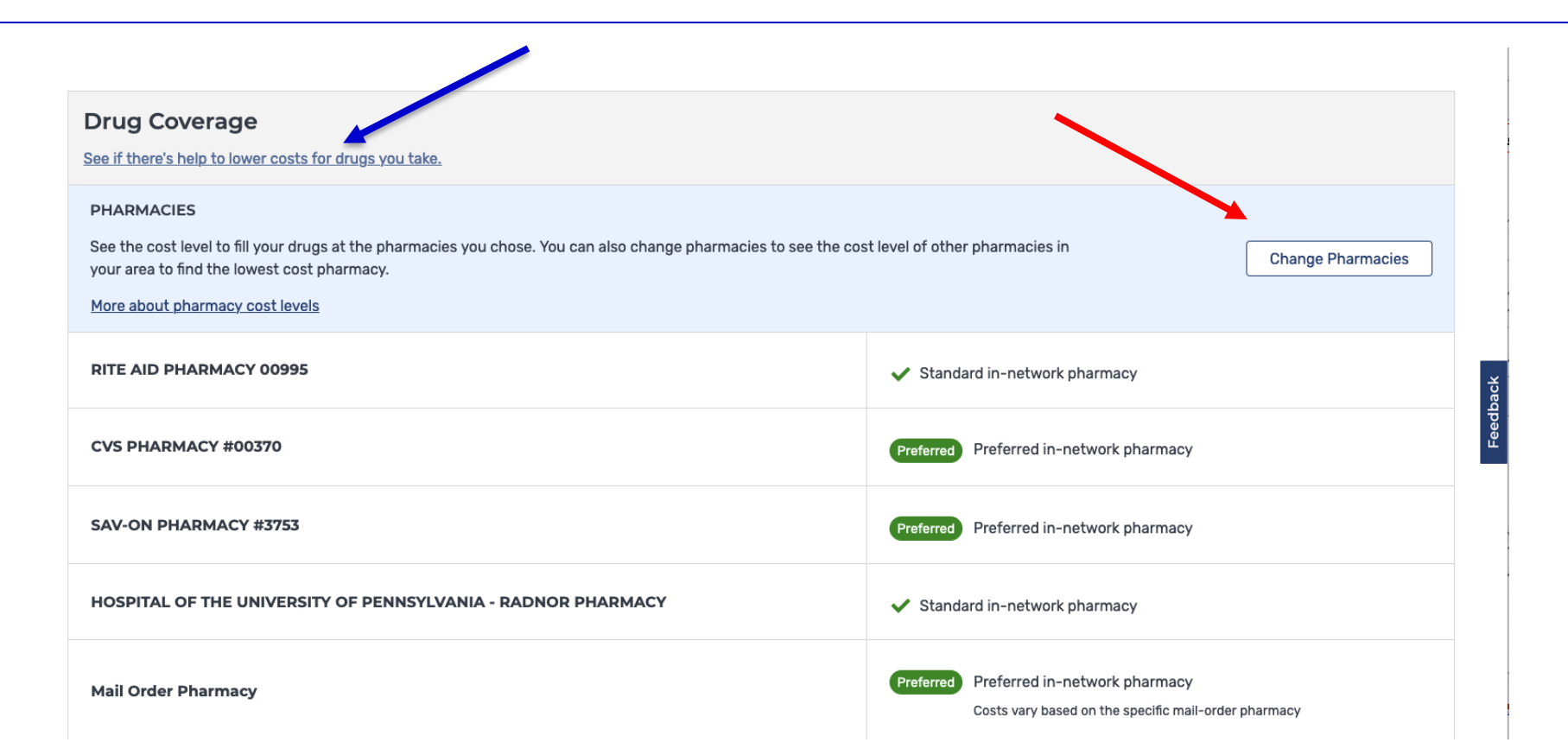

### You can opt for preferred pharmacy options only

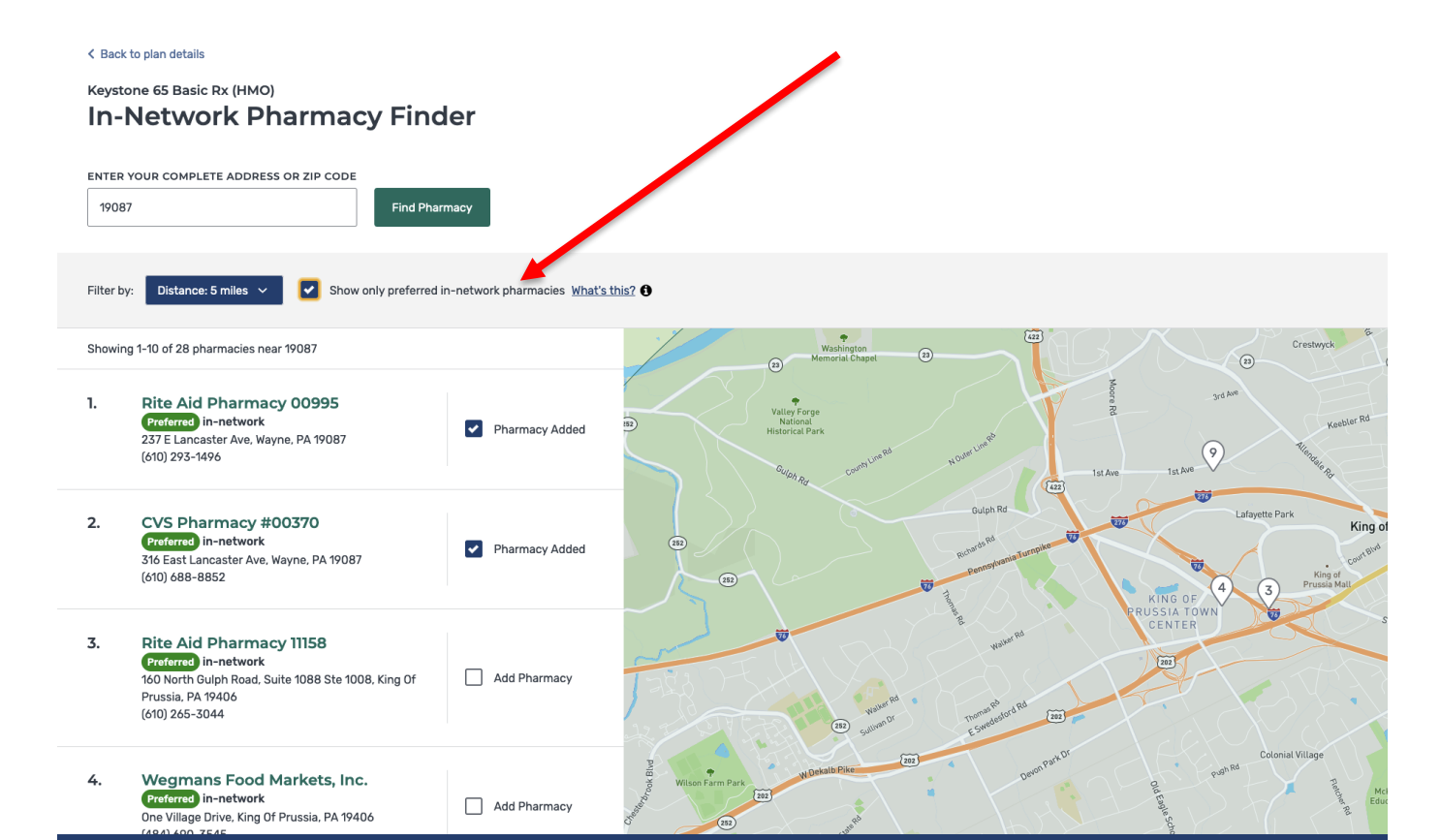

### Once <u>Three</u> Plan Comparison Details are <u>viewed</u> scroll up to the <u>top</u> of plan comparison and <u>write down or identify your first, second, and third</u> plan comparison <u>preferences.</u>

Print

| Health Partners Medicare Complete X<br>(HMO-POS)<br>\$0.00<br>Medicare Advantage and drug monthly premium | Allwell Medicare (HMO) × \$0.00 Medicare Advantage and drug monthly premium                                                                                                    | Allwell Medicare Boost (HMO) × \$0.00 Medicare Advantage and drug monthly premium Republic                                                                                                    |
|----------------------------------------------------------------------------------------------------|----------------------------------------------------------------------------------------------------|----------------------------------------------------------------------------------------------------|
|                                                                                                    |                                                                                                    |                                                                                                    |
| <b>★★★</b> \$\$                                                                                           | Not enough data available                                                                                                    | Not enough data available                                                                                                    |
| \$0                                                                                                    | \$0                                                                                                    | \$0                                                                                                    |
| \$0.00                                                                                                    | \$0.00                                                                                                    | \$0.00                                                                                                    |
| \$7,550 In-network                                                                                        | \$6,700 In-network                                                                                                    | \$7,550 In-network                                                                                                    |
| \$0.00                                                                                                    | \$0.00                                                                                                    | \$0.00                                                                                                    |
| \$0.00                                                                                                    | \$0.00                                                                                                    | \$0.00                                                                                                    |
| \$148.50                                                                                                  | \$148.50                                                                                                    | \$148.50                                                                                                    |
|                                                                                                    | Health Partners Medicare Complete (HMO-POS)       ×         \$0.00       Medicare Advantage and drug monthly premium         Enroll       Plan Details         ★★★☆☆       ×         \$0.00       \$         \$0.00       \$         \$0.00       \$         \$0.00       \$         \$0.00       \$         \$0.00       \$         \$0.00       \$         \$0.00       \$         \$0.00       \$         \$0.00       \$         \$0.00       \$         \$0.00       \$         \$0.00       \$         \$148.50       \$ | Health Partners Medicare Complete HMO.       X         So.00       So.00         Medicare Advantage and drug monthly premium       So.00         Medicare Advantage and drug monthly premium       Errol         Plan Details       Errol         Plan Details       Not enough data available         So.00       So.00         So.00       Medicare Advantage and drug monthly premium         Image: Solon Plan Details       Not enough data available         Solon       Solon         Solon       Solon </th |

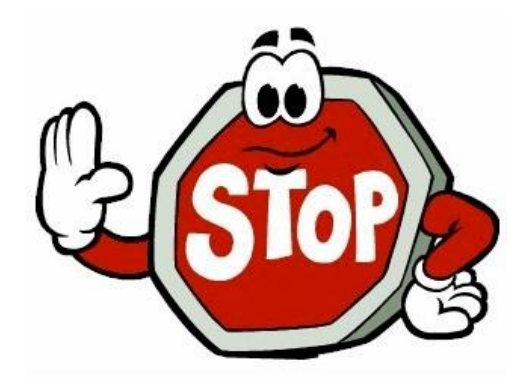

# Call your Physicians and Hospitals to see which plans they accept before enrolling in any plans!

At this time, you may log out of your Medicare.gov plan comparison to make your phone calls

Once your <u>phone calls</u> are <u>completed log back</u> into your <u>Medicare.gov</u> <u>account</u> and <u>follow the steps to return</u> to your <u>Plan Comparison Page</u> to begin the process of plan <u>enrollment.</u>

## Log in or create account

| USERNAME | PASSWORD |        |
|----------|----------|--------|
|          |          | Log in |
|          |          |        |

#### Trouble logging in?

Using a shared or public computer? Be sure to log out and close all browser windows when you're done. This will help keep your information secure.

### Now you are back where you left off to make phone calls

| Showing 10 of 48 Medicare Advantage Plans                                                                            | SORT PLANS BY Lowest drug + premium                  | cost 🗸 |
|----------------------------------------------------------------------------------------------------|------------------------------------------------------|--------|
| Health Partners Medicare Complete (HMO-POS)<br>Health Partners Medicare   Plan ID: H9207-012-0<br>Star rating: ★★★☆☆ |                                                      |        |
| MONTHLY PREMIUM                                                                                                    | PLAN BENEFITS                                        |        |
| <b>\$0.00</b> Includes: Health & drug coverage                                                                       | ✓ Vision                                             |        |
| Doesn't include: \$148.50 Standard Part B premium                                                                    | <ul> <li>✓ Dental</li> <li>✓ Hearing</li> </ul>      |        |
| YEARLY DRUG & PREMIUM COST                                                                                           | Fitness benefits                                     |        |
| <b>\$0.00</b> Retail pharmacy: Estimated total drug + premium cost                                                   | ✓ Worldwide emergency                                |        |
| Doesn't include: Health costs                                                                                        | ✓ Telehealth                                         |        |
| OTHER COSTS                                                                                                    | See more benefits 🗸                                  |        |
| \$O Health deductible                                                                                                | COPAYS/COINSURANCE                                   |        |
| \$0.00 Drug deductible                                                                                               | Primary doctor: <b>\$0 copay</b>                     |        |
|                                                                                                    | Specialist: \$45 copay per visit                     |        |
| \$7,550 In-network Maximum you pay for health services                                                               | DRUGS                                                |        |
|                                                                                                    | ✓ Includes drug coverage<br>View drugs & their costs |        |
| Enroll Plan Details Add to compare                                                                                   |                                                      |        |

### Three Plans Checked to Compare

| Actana Medicare Johan Dr. H3890-052-0<br>Ber and Medicare Johan Dr. H3890-052-0<br>Ber and Medicare Johan Dr. H3890-052-0<br>Monthard Person Medicare Johan Dr. Handle Johan Dr. Handl | Nut Ortiki                      | PLAN BENETIS  Vicin Vicin Transportation Vicination Vicination Vic |  |
|----------------------------------------------------------------------------------------------------|---------------------------------|----------------------------------------------------------------------------------------------------|--|
| Cigna Alliance Medicare (HMO)<br>Cipel IPan D 10040-0310<br>Starting ★★★★<br>Worktay Personal                                                                                                    |                                 | PLAN REVETS                                                                                                    |  |
| \$0.00 Includes: Health & drug coverage                                                                                                    |                                 | Vision                                                                                                    |  |
| Doesn't include: \$148.50 Standard Part B premium                                                                                                    |                                 | V Hearing                                                                                                    |  |
| YEARLY DRUG & PREMIUM COST                                                                                                    |                                 | ✓ transportation                                                                                                    |  |
| \$0.00 Retail pharmacy: Estimated total drug + premium cost<br>Doesn't include: Health costs                                                                                                    |                                 | ✓ Worlawide margancy<br>✓ Telebaath                                                                                                    |  |
| OTHER COSTS                                                                                                    |                                 | See more benefits v                                                                                                    |  |
| \$0 Health deductible                                                                                                    |                                 | COPAYS/COINSURANCE                                                                                                    |  |
| \$0.00 Drug deductible                                                                                                    |                                 | Primary doctor: \$0 copay                                                                                                    |  |
| \$6,900 In-network Maximum you pay for health services                                                                                                    |                                 | Specialist 528-copay per visit                                                                                                    |  |
|                                                                                                    |                                 | DRUCS<br>V Includes dras organiza                                                                                                    |  |
|                                                                                                    |                                 | View dougs & the set of the set of the set o |  |
| Enroll                                                                                                    | Plan Details 🖌 Added to compare |                                                                                                    |  |
|                                                                                                    |                                 |                                                                                                    |  |
|                                                                                                    |                                 |                                                                                                    |  |
| Health Partners Medicare Complete (HMO-POS)<br>Health Partners Medicare (Plan ID: H9207-012-0<br>Star rating: ★★★☆ ☆                                                                                                    |                                 |                                                                                                    |  |
| MONTHLY PREMIUM                                                                                                    |                                 | PLAN BENEFITS                                                                                                    |  |
| \$0.00 Includes: Health & drug coverage                                                                                                    |                                 | ✓ Vision<br>✓ Dental                                                                                                    |  |
| Doesn't include: \$148.50 Standard Part B premium                                                                                                    |                                 | ✓ Hearing                                                                                                    |  |
| YEARLY DRUG & PREMIUM COST                                                                                                    |                                 | ✓ Transportation                                                                                                    |  |
| \$0.00 Retail pharmacy: Estimated total drug + premium cost<br>Doesn't include: Health costs                                                                                                    |                                 | ✓ Worldwide emergency<br>✓ Telehaath                                                                                                    |  |
| OTHER COSTS                                                                                                    |                                 | See more benefits. 🗸                                                                                                    |  |
| \$0 Health deductible                                                                                                    |                                 | COPAYS/COINSURANCE                                                                                                    |  |
| \$0.00 Drug deductible                                                                                                    |                                 | Primary doctor: \$0 cepay                                                                                                    |  |
| \$7,550 In-network Maximum you pay for health services                                                                                                    |                                 | Specialist: \$46 copay par visit                                                                                                    |  |
|                                                                                                    |                                 | DRUGS                                                                                                    |  |
|                                                                                                    |                                 | <ul> <li>Inclusion struggicoverage</li> <li>View of why &amp; Thetic costs</li> </ul>                                                                                                    |  |
| Enroli                                                                                                    | Plan Details  Added to compare  |                                                                                                    |  |
|                                                                                                    |                                 | Y Constant of the second second secon |  |

### **Click the "Compare Button" in Lower Right Corner**

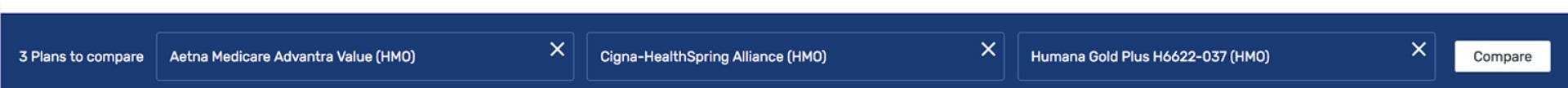

# Now you that have <u>returned</u> to the "<u>Plan Comparison Page</u>" click the "<u>Blue Enroll Button</u>" to start the plan <u>Enrollment Application</u>

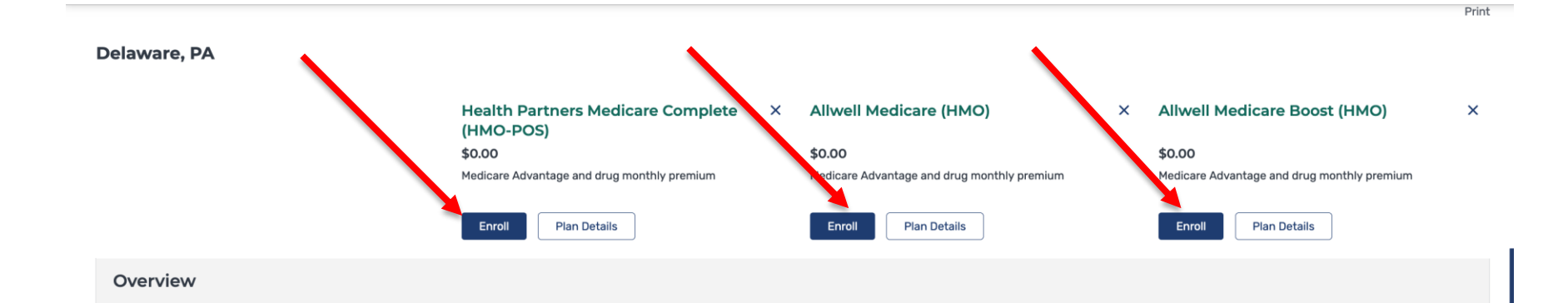

### **Important Notes for both Drug and Advantage Plans:**

- Remember if you switch to a <u>new plan</u> or <u>new pharmacy</u>, you will need to get <u>new prescriptions</u> sent from your <u>Doctor's Office</u>. In addition, **do not forget** to give your <u>doctors</u>, <u>specialists</u>, and <u>hospitals</u> your <u>new Medicare Advantage Plan or Prescription Plan Insurance Card</u> and <u>any other</u> important information related to your new Medicare Insurance Plan.
- Once the plan <u>becomes effective</u>, be sure you <u>shop</u> at the **Preferred Pharmacies** under your <u>selected plan</u>. Using "<u>Standard</u>" Pharmacies could <u>cost</u> you more!

### More Reminders...

 Mark your calendar to remind yourself to complete a similar Medicare Advantage Plan or Part D Comparison between <u>October 15 and</u> <u>December 7</u> every year.

If you need assistance in completing your Advantage Plan Comparison and you live in Delaware County, call 484-494-3769 the SCS PA MEDI Medicare Program Local Office to ask a quick question or to make an appointment with an SCS PA MEDI Medicare Program Counselor. More Contact Information PA MEDI Program of Delaware County Program Manager Glenda A. Radical 1515 Lansdowne Avenue Lansdowne, PA 19023

484 494-3769 Email: delcopamedi@scs-delco.org PA MEDI Website: www.delcomedicareprogram.org Interested In a Medicare Presentation? Email

Louisaapprise@yahoo.com

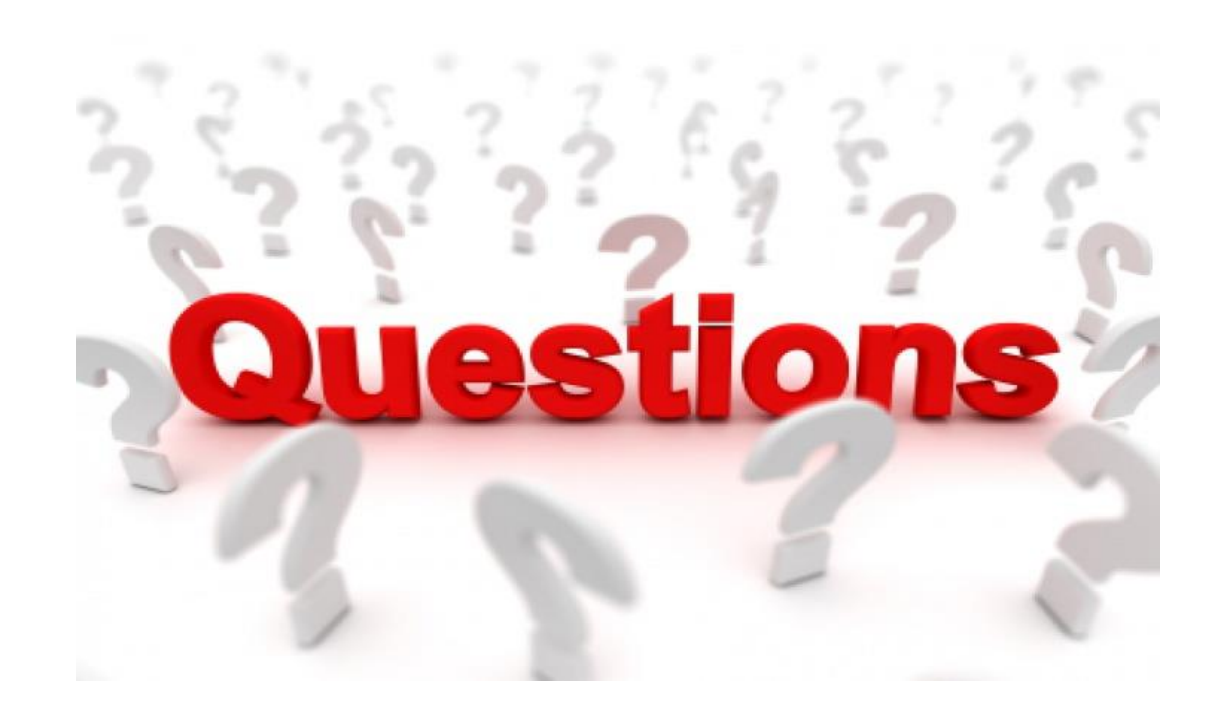